## **INSTELLEN AFWEZIGHEID ASSISTENT**

# (AUTOMATISCH ANTWOORDEN) IN EMAIL MIJN ENVIDA

## - klik op de **email** tegel

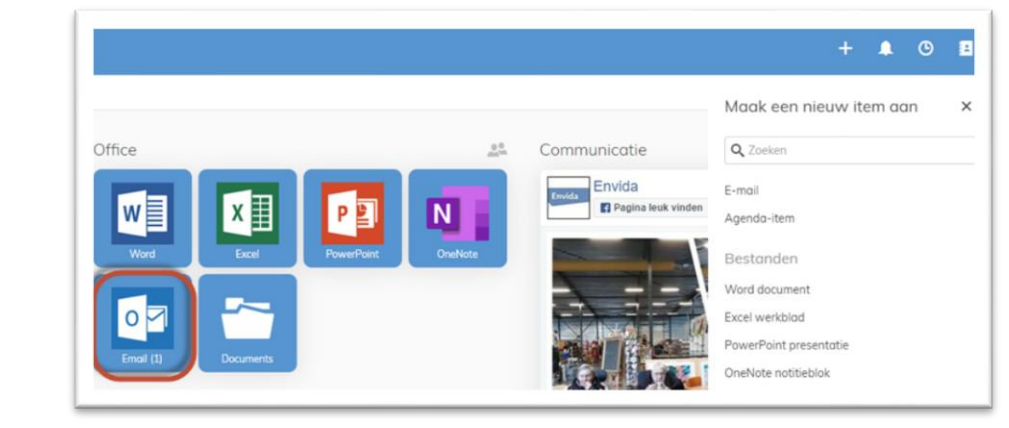

### - In Outlook klik je vervolgens op het tandwieltje rechtsboven

| 뎡 | 5    | ŝ          | ?          | $\bigtriangledown$ | Q           | MG                      |
|---|------|------------|------------|--------------------|-------------|-------------------------|
|   |      |            |            | 1/2 📛              | <b>Roos</b> | <b>tervrij</b><br>9 min |
|   |      |            |            |                    | ĺ           |                         |
|   | Opge | eslagen: V | r 29-11-2( | 019 08:46          |             |                         |

### - klik op alle Outlookinstellingen weergeven

|   | 년 🔓 💿 🌣 🌣 🌣                           |
|---|---------------------------------------|
|   | Instellingen                          |
|   |                                       |
|   | Thema                                 |
|   |                                       |
|   |                                       |
|   | Alles weergeven                       |
|   | Donkere modus 🛈 💽                     |
|   | Postvak IN met prioriteit             |
|   | Bureaubladmeldingen                   |
|   | Dichtheid weergeven                   |
| - | Alle Outlook-instellingen weergeven 🖾 |
|   | Alle Outlook-Instellingen weergeven 🔛 |

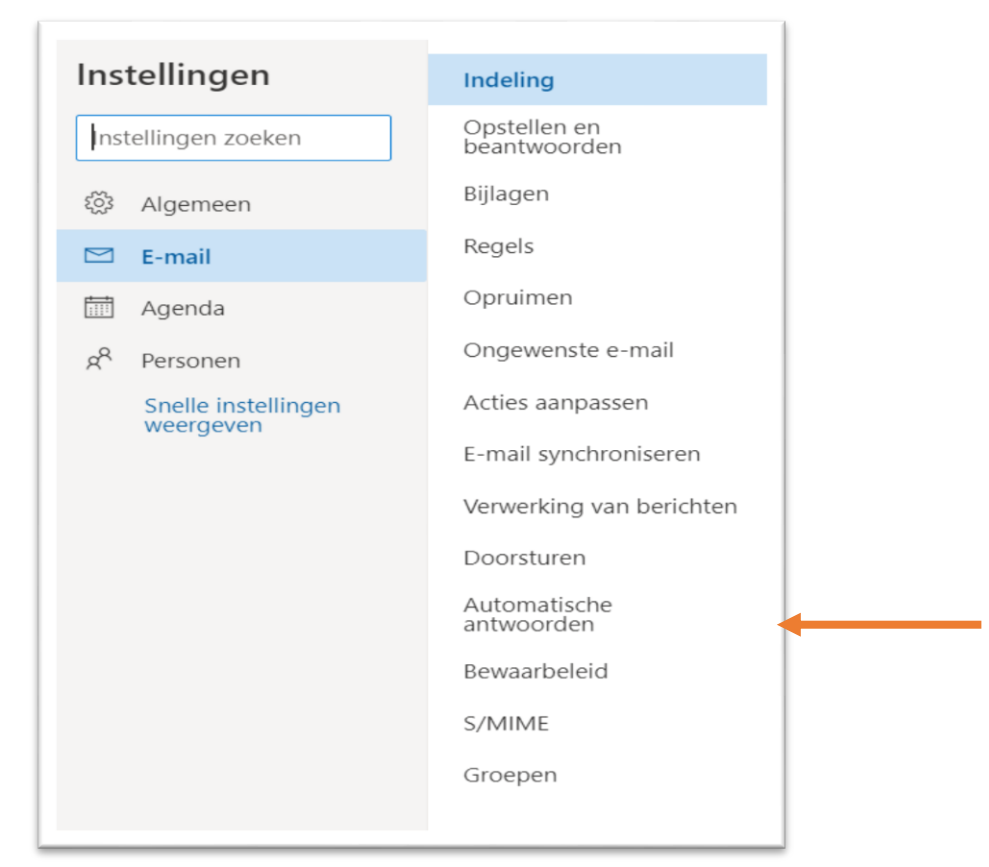

In dit scherm kun je vervolgens je automatische email beantwoorden instellen.

| nstellingen                      | Indeling                     | Automatische antwoorden Opslaan Negeren                                                                                                    |  |  |  |  |  |  |  |
|----------------------------------|------------------------------|----------------------------------------------------------------------------------------------------|--|--|--|--|--|--|--|
|                                  | Opstellen en<br>beantwoorden | Gebruik automatische antwoorden om anderen te laten weten dat u op vakantie bent of dat u uw e-mail niet kunt<br>beantwoorden. U kunt e-mailantwoorden vanaf een opgegeven tijdstip laten beginnen of laten doorgaan tot u de functie<br>uitschakelt. |  |  |  |  |  |  |  |
| Algemeen                         | Bijlagen                     |                                                                                                    |  |  |  |  |  |  |  |
| S E-mail                         | Regels                       | Automatische antwoorden inschakelen                                                                                                    |  |  |  |  |  |  |  |
| 🗍 Agenda                         | Opruimen                     | Antwoorden alleen tijdens deze periode verzenden                                                                                                    |  |  |  |  |  |  |  |
| g <sup>A</sup> . Personen        | Ongewenste e-mail            | Begintijd 29-11-2019 🗍 09:00                                                                                                    |  |  |  |  |  |  |  |
| Snelle instellingen<br>weergeven | Acties aanpassen             | Eindtijd 30-11-2019 🛅 09:00                                                                                                    |  |  |  |  |  |  |  |
|                                  | E-mail synchroniseren        |                                                                                                    |  |  |  |  |  |  |  |
|                                  | Verwerking van berichten     | Antwoorden verzenden buiten uw organisatie                                                                                                    |  |  |  |  |  |  |  |
|                                  | Doorsturen                   |                                                                                                    |  |  |  |  |  |  |  |
|                                  | Automatische<br>antwoorden   |                                                                                                    |  |  |  |  |  |  |  |
|                                  | Bewaarbeleid                 |                                                                                                    |  |  |  |  |  |  |  |
|                                  | S/MIME                       |                                                                                                    |  |  |  |  |  |  |  |
|                                  | Groepen                      |                                                                                                    |  |  |  |  |  |  |  |